## 301JR ソフトウェア更新およびSMSアクティベートのご案内

電話機のソフトウェア更新が終了すると、自動的にSMSアクティベートが開始します。更新完了通知を受信すると、 SMSアクティベートが完了し、SMSが利用できるようになります。 「注意事項]

- ・ソフトウェア更新およびSMSアクティベートは、対象の電話機のみで行うことができます。(情報料・通信料無料) ・SMSアクティベートが完了すると、電話機メニュー上の表記が「ライトメール」から「SMS」に変わります。
- ・22時以降にソフトウェア更新を行った場合、SMS設定通知は翌朝9時以降より順次送信されます。
- ・SMSのご利用は料金が発生する場合があります。詳しくは、ワイモバイルのHPでご確認ください。

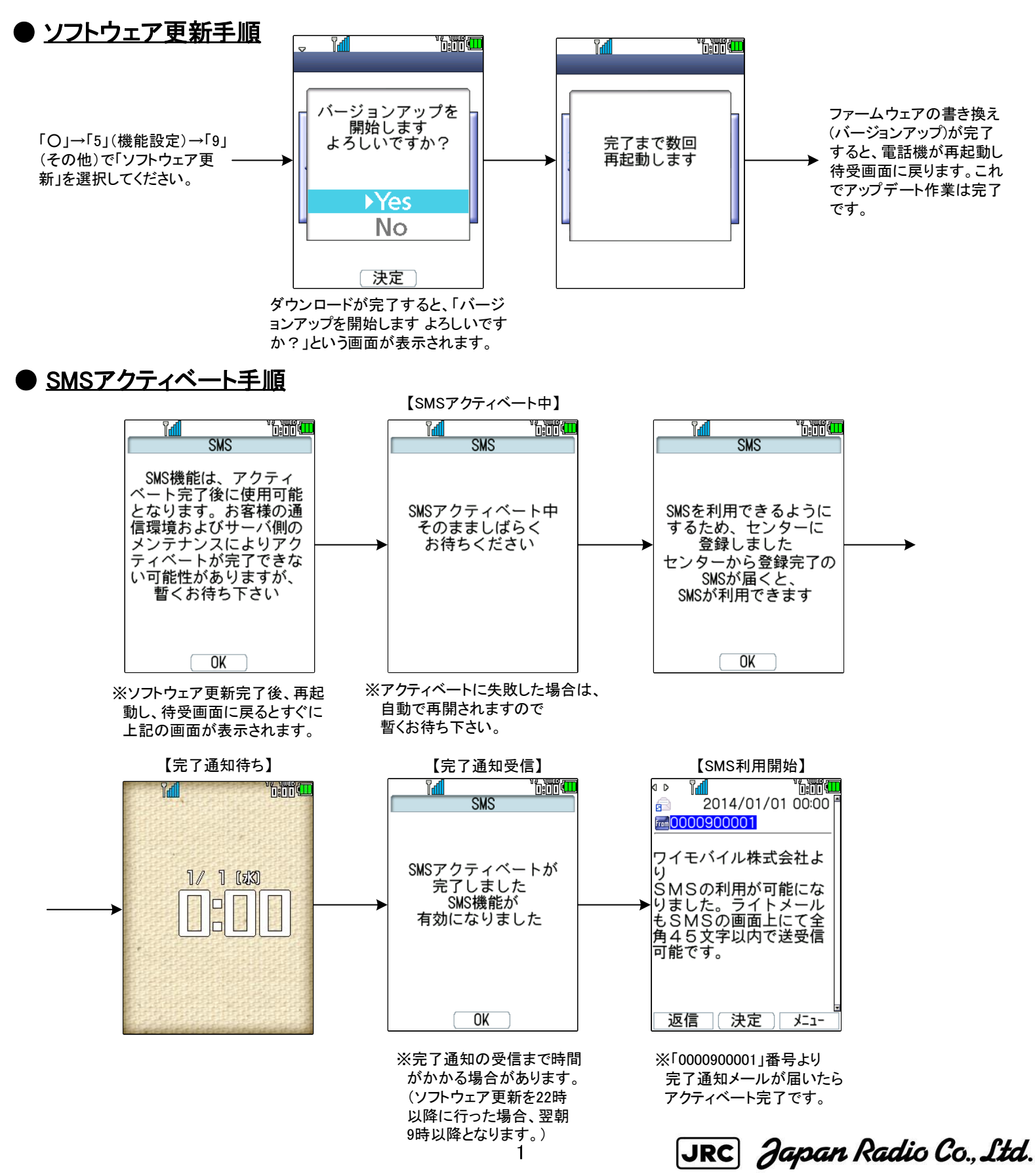

## 301JR Ver2.00へのバージョンアップ後(SMSアクティベート完了後)に変更となるメニュー表示について

SMSアクティベートの前後でメニュー表示が一部変わります。 以下に変更の画面イメージを示します。

 ・メールメニュー(詳細取扱説明書P3-4) [6]の「ライトメール作成」が「SMS作成」に変わります また、[7]に「オフィスメール」が加わります

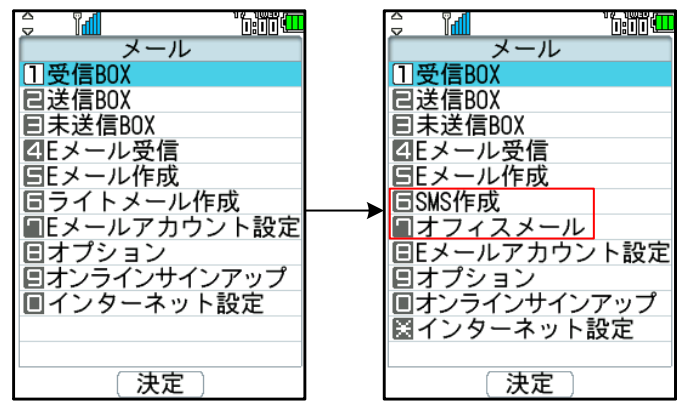

・メール オプション(詳細取扱説明書P3-29) 「SMS配信レポート」が追加されます

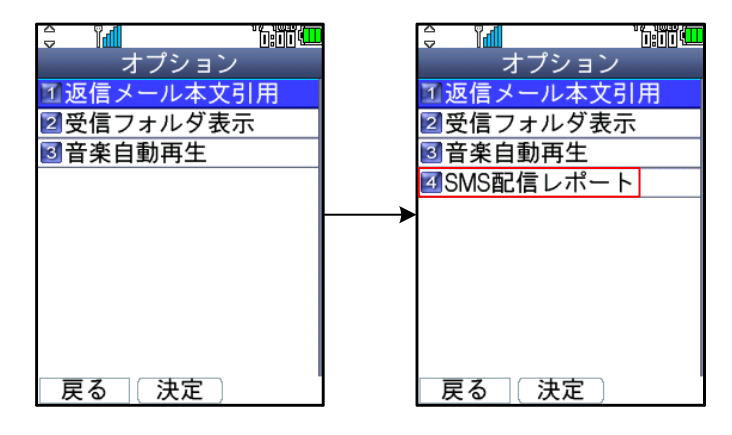

・待受画面からの電話番号入力時

サブメニューの表示が変わります

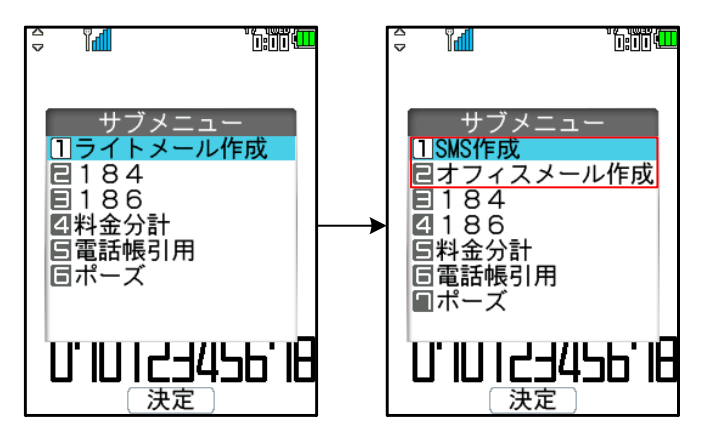

・着信設定(詳細取扱説明書P2-39)

「着信お知らせ機能(詳細取扱説明書P7-63)」設定が追加されます

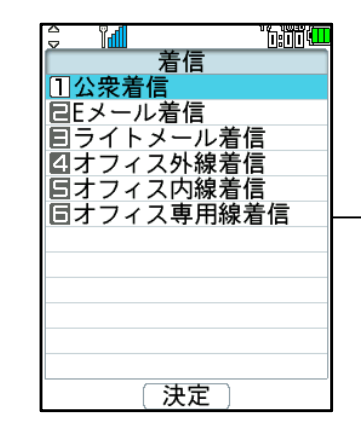

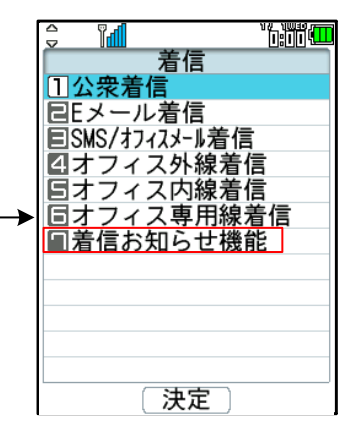

・リモートロック(詳細取扱説明書P6-10)

「ライトメール起動」が「SMS起動」に変わります

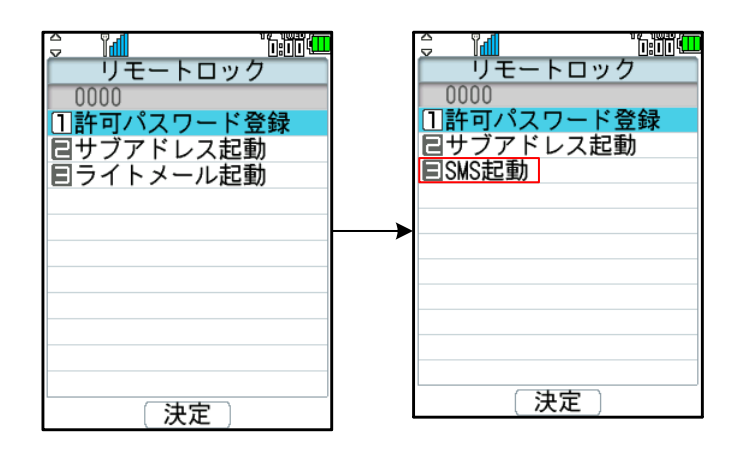

<sup>・</sup>アイコン

メール、発着信履歴のライトメールアイコンがそれぞれSMSアイコ ンに変わります

| 未読メール  | $\sim$ | ; |
|--------|--------|---|
| 既読メール  | Q      |   |
| 送信メール  | L.     | ; |
| 未送信メール |        | ; |
| 発着信履歴  | レメール   |   |

| • | B        |
|---|----------|
| • |          |
| • | <b>L</b> |
| • |          |
| • | SMS      |

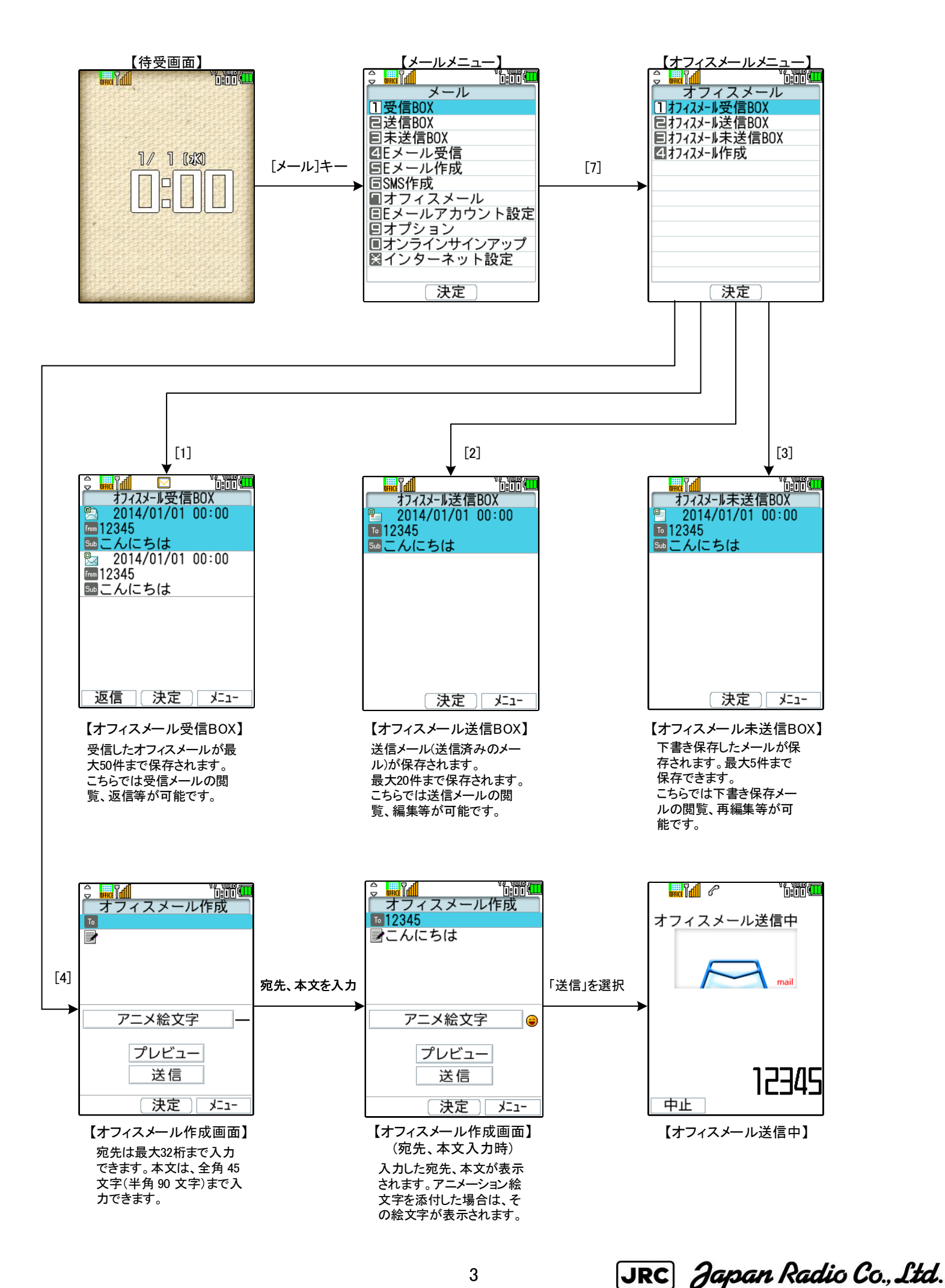

3

Unicode6.0共通絵文字一覧

SMS/Eメールにおいて使用できる絵文字が以下の絵文字に変わります

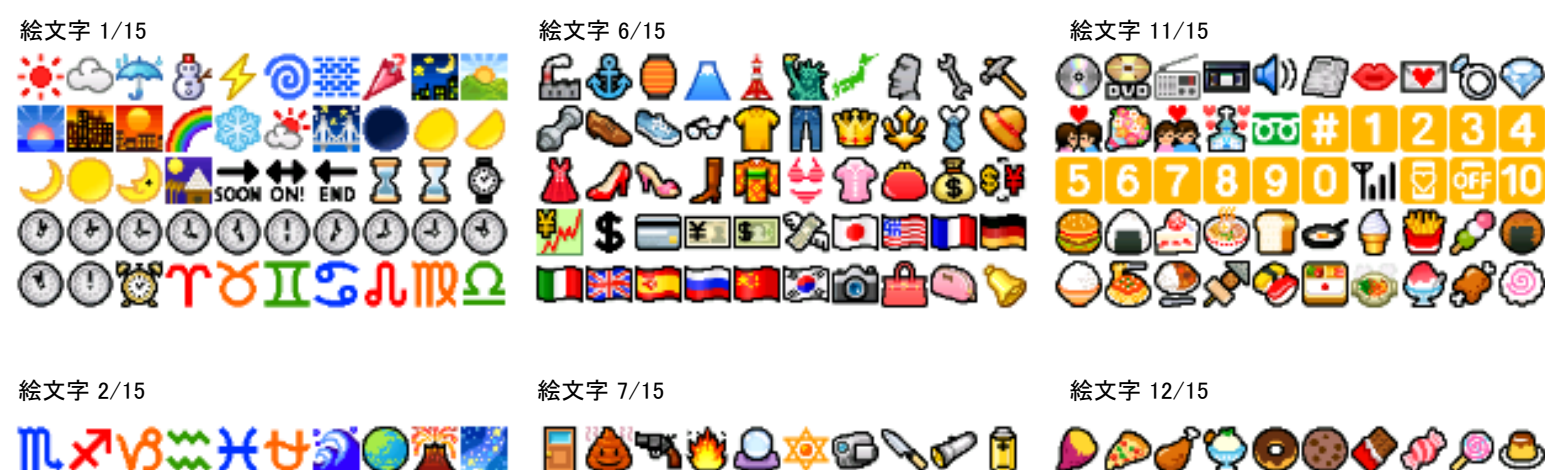

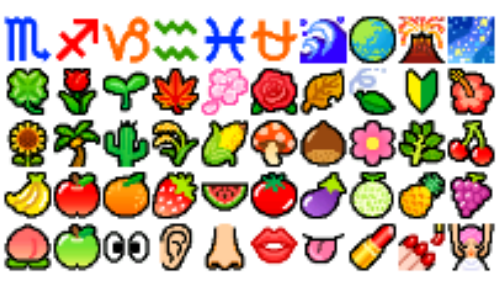

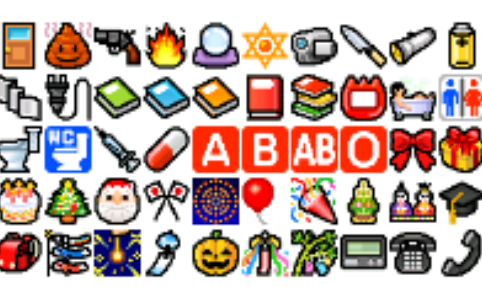

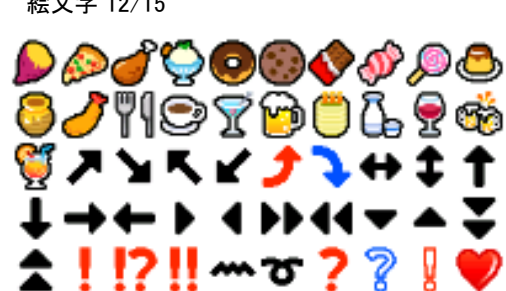

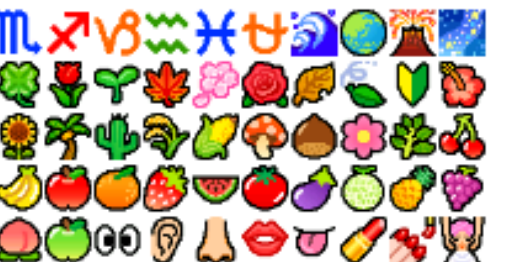

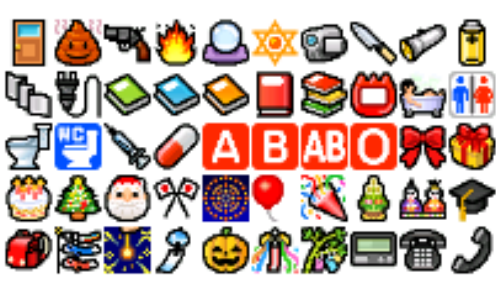

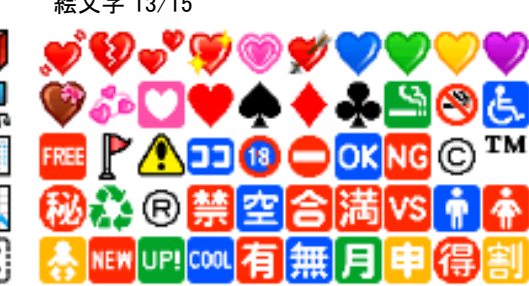

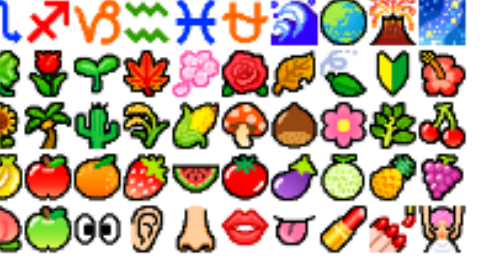

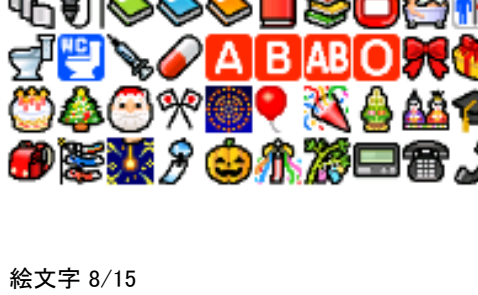

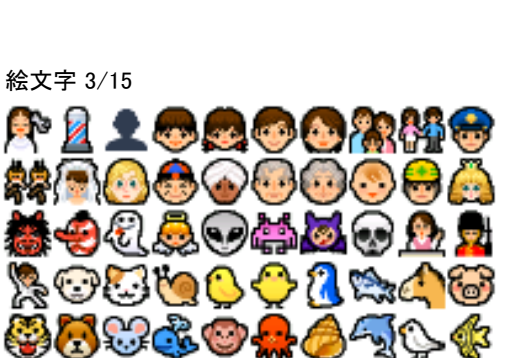

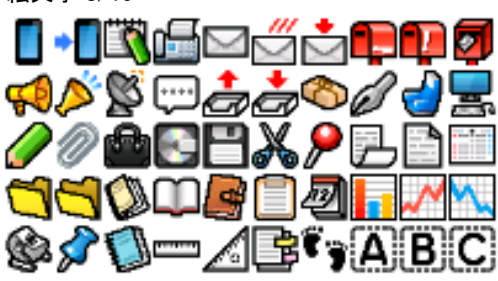

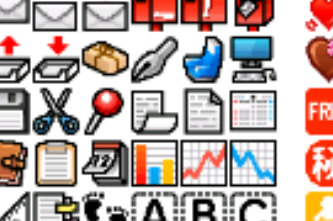

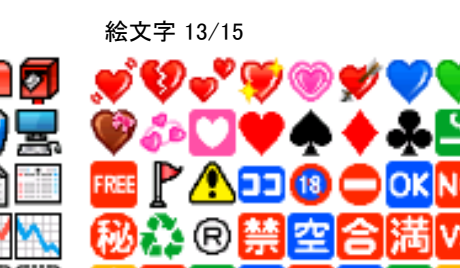

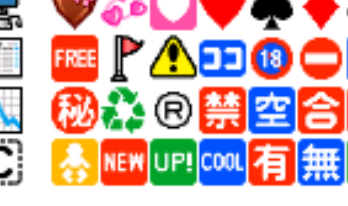

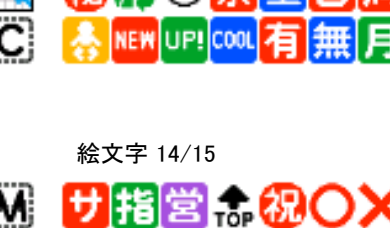

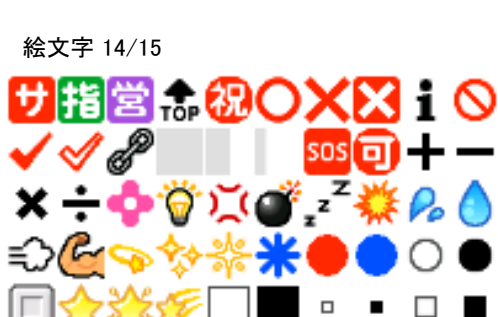

▶◆ ◆ ◆ ★▲ ▼ @

🦉 A B B Þ A 2 🖬 🖓 🖓 🖸 🕩 🖉 🔁 🚺

ᠿ╓┙Ⴚ╬҄҄҄҄҄҄҄҄҄҄⊂҄๏๎๛҄҉

₿ 🕽 🖻 🤓 🖑 🥮 🅼 🖞

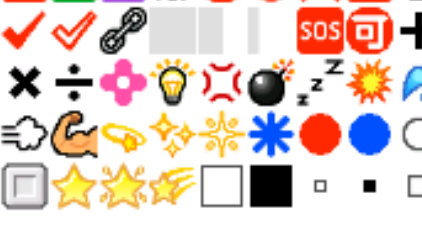

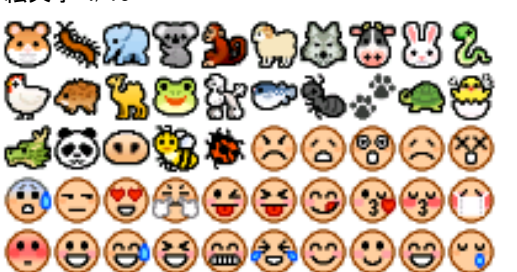

**6666666666666666666** 

xxx 200x 200

──**────**▲ ♀♀ ₽─ ▲ ▲

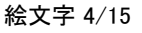

絵文字 5/15

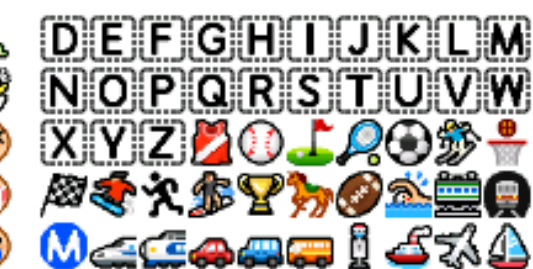

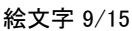

絵文字 10/15

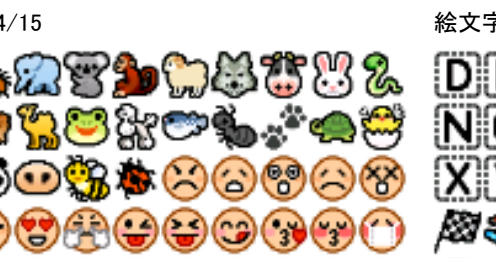

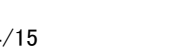

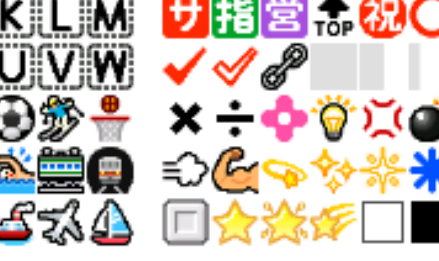

絵文字 15/15

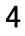

‰≘{{∮ ⇔⇔ ҟ —∰⇔⇔

ⅆᄽᄙᆱᇯᇢୢୢୢ୶୷ୣ୲ଵ

Bar 🖶 🔍 🎹 🔬 🖓 🔛 🙀

♪ು∿४▥๙๙⁄ਛぺ罒